ISSP のウェブサイト (https://www.issponline.org/) の上部にある MEMBERS のサブメ ニューにある Application (User Registration)を選ぶと Online Subscription ページが現れま す。そのページに情報を入力し、最後に Submit Form を押してください。

次に現れるページに User name と Pass word を入力すると、No Purchases Yet と表示さ れたページに移動します。そのページの View Available Plans を押すと、Select a Plan To Proceed と表示されたページに移動します。

学生以外は ISSP Subscription for Professionals、学生は ISSP Subscription for Students の View Plans というボタンを押します。1-year subscription もしくは 3+1 year subscription の 下にある Subscribe Now を押します。前者を選ぶとその年の 12/31 までの会員権を得られ ます。後者を選ぶと 3 年分の会費でその年を含む計 4 年の会員権を得られます。画面下方 の COUNTRY で Japan を選び、Check Out を押すと、PayPal のページに移動します。

PayPal のアカウントを新たに取得したい方は Create an account を押します。PayPal アカ ウントをすでに取得している方ならびに取得せずに支払いたい方は、メールアドレスを入 力し Next を押します。PayPal アカウントを持っている方は Log In を押します。PayPal ア カウントなしで支払いたい方は PayPal Guest Checkout にカード情報等を入力します。画面 下方で PayPal アカウントを取得しませんかとしつこく聞いてきますが、Yes, I'd like to create a PayPal account もしくは No, I don't want an account now を選び、Pay Now を押し ます。

ISSP 15<sup>th</sup> World Congress は 2021 年 9 月 30 日~10 月 4 日に台湾で開催される予定です。 アブストラクトの締切は 2021 年 3 月 10 日です。詳細は下記ウェブサイトをご参照くださ い。

https://issp2021.com/

ISSP 会員登録などに関するお問い合わせは下記までお願いします。 国際スポーツ心理学会 会計担当理事 関矢寛史 hsekiya@hiroshima-u.ac.jp